● 安装过驱动后

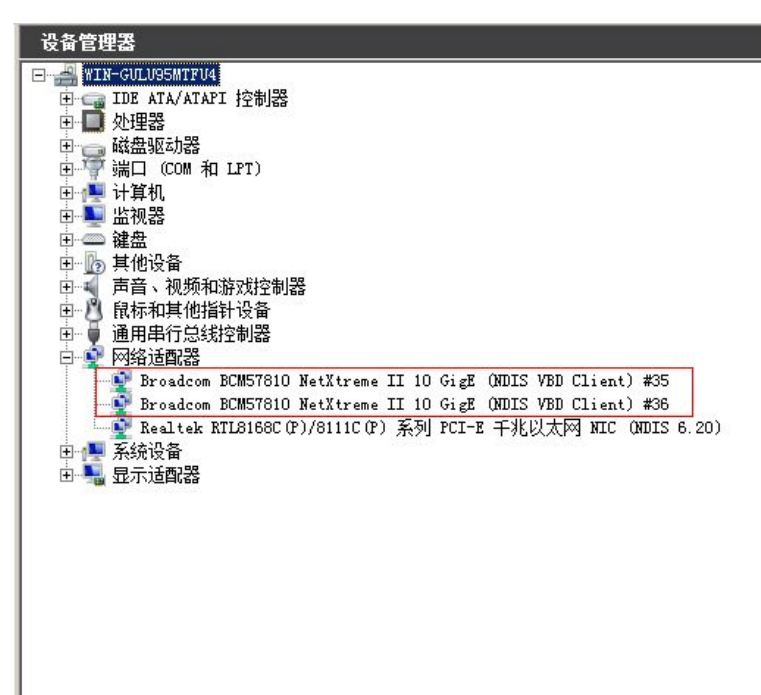

● 到官网下载管理工具后解压

는 BASP\_BACS\_Mgnt\_apps\_64-144131 2014/4/26 8:35 WinRAR ZIP 度... 14,095 KB

● 点击 setup

| 📕 x64                                                                             |                      |                               |                   |                 |          |          | × |
|-----------------------------------------------------------------------------------|----------------------|-------------------------------|-------------------|-----------------|----------|----------|---|
| ○ ↓ • 12万兆网                                                                       | 卡管理工具 ▼ 12万兆网卡管理工具 ▼ | BASP_BACS_Mgnt_apps_64-144131 | ▼ Server ▼ MgmtAj | ops 🕶 x64 🛛 👻 🕻 | 2 搜索 x64 |          | 0 |
| 组织 ▼ 包含到库中 ▼                                                                      | 共享 🔻 新建文件夹           |                               |                   |                 |          | i= • 🔟 🔞 | , |
| ☆ 收藏夹                                                                             | 名称 🔺                 | 修改日期                          | 类型                | 大小              |          |          |   |
| 🚺 下载                                                                              | 🔤 setup              | 2012/6/4 13:34                | 应用程序              | 14,383 KB       |          |          |   |
| 💻 桌面<br>🗐 晶近访问的位置                                                                 | SilentMgmtApps       | 2012/6/4 13:28                | 文本文档              | 3 KB            |          |          |   |
|                                                                                   | Version Version      | 2012/6/4 18:00                | 文本文档              | 27 KB           |          |          |   |
| <ul> <li>□ 庫</li> <li>1 一 減频</li> <li>■ 图片</li> <li>● 文档</li> <li>● 音乐</li> </ul> |                      |                               |                   |                 |          |          |   |
| ➡ 计算机                                                                             |                      |                               |                   |                 |          |          |   |
| <b>ஷ</b> 网络                                                                       |                      |                               |                   |                 |          |          |   |
| 3 个对象                                                                             | n                    |                               |                   |                 |          |          |   |

## 安装后启动

| Broadcom Advanced Control Suite 3 |
|-----------------------------------|
|                                   |
|                                   |

## 进入后页面如下

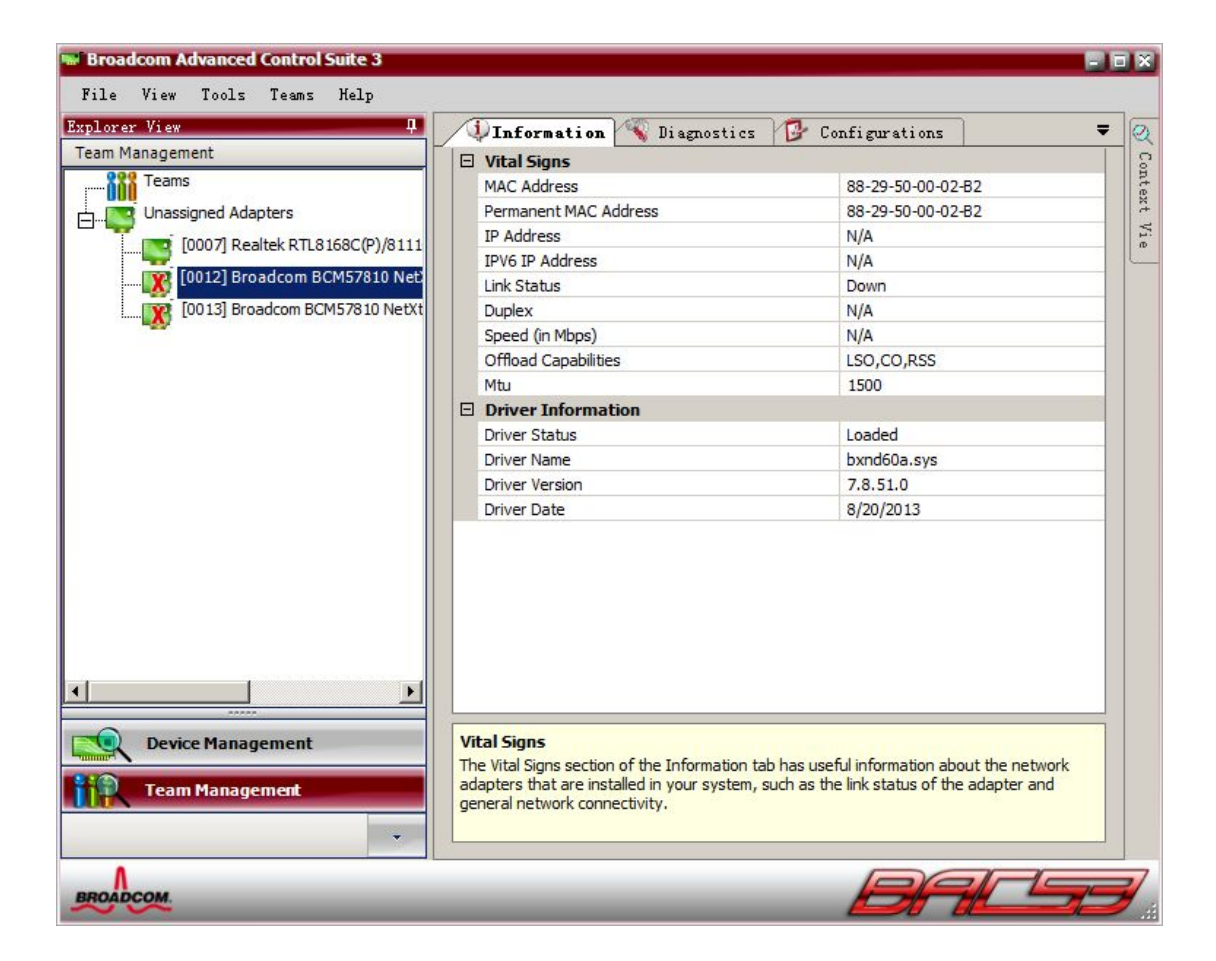

Device Management: 设备管理 Team Management: 组管理

汇聚配置教程

第一步:选择 Team Management

|       | Team Management                                                 |             |                       |
|-------|-----------------------------------------------------------------|-------------|-----------------------|
|       | Teams                                                           |             |                       |
|       | [0007] Realtek RTL8168C(P)/8111<br>[0012] Broadcom BCM57810 Net |             |                       |
|       | 0013] Broadcom BCM57810 NetXt                                   |             |                       |
|       |                                                                 |             |                       |
|       |                                                                 |             |                       |
|       |                                                                 |             |                       |
|       |                                                                 |             |                       |
|       |                                                                 |             |                       |
| 第二步 : | ·····································                           | 重击 teams 右键 | create a Team (创建一个组) |

## 第三步: 进入欢迎界面 点击 Next

| Broadcom Teaming Tizard                                                                                                    | <u>?</u> ×                          |
|----------------------------------------------------------------------------------------------------|-------------------------------------|
| Welcome to the Broadcom Teaming Wizard                                                                                                    | BROADCOM                            |
| The Broadcom Teaming Wizard will guide you through the process of creating teams and/or VLANS. To continue, click Next. To work without the wizard, | and modifying<br>click Expert Mode. |
| Expert Mode                                                                                                    |                                     |
| Note: Current work in the Teaming Wizard will be lost when Expert Mode is                                                                           | clicked.                            |
| To always start in Expert Mode, check the "Default to Expert Mode or<br>checkbox. Default to Expert Mode on part start                              | n next start"                       |
| To continue, click Next.                                                                                                    |                                     |
|                                                                                                    | Preview                             |
| <u>Cancel</u> < Back                                                                                                    | Next >                              |

下图是让你设置组名称,默认即可,继续点 Next。

| Broadcom Teaming Wizard                                                                     | ?                             |
|---------------------------------------------------------------------------------------------|-------------------------------|
| Creating/Modifying a Team: Team Name<br>You must assign your team a unique name.            | BROADCOM                      |
| Enter the name for the team:                                                                |                               |
| <mark>Yeam 1</mark>                                                                         |                               |
| $i$ A team name has a maximum length of 39 characters. character except $l \in \mathbb{R} $ | The name can use any symbolic |
| Click here for more information about configuring teaming                                   | Freview                       |
| Cancel                                                                                      | < Back Next >                 |

下图是让你选择汇聚模式,这里给大家简单介绍下3种模式:

Smart Load Balancing(TM) and Failover (SLB):智能负载均衡模式。

8023.3ad Link Aggregation using Link Aggregation Control Protocol (LACP) 动

态链路汇聚模式

FEC/GEC Generic Trunking:静态链路汇聚模式 使用我们交换机使用这个汇聚模式既

可

|                                                                                                    | <u> </u>                   |
|----------------------------------------------------------------------------------------------------|----------------------------|
| Creating/Modifying a Team: Team Type<br>Select the type of team you want to create.                                                                                                    | BROADCOM.                  |
| Team type:                                                                                                    |                            |
| • Smart Load Balancing(TM) and Failover (SLB)                                                                                                    |                            |
| $\odot$ 802.3ad Link Aggregation using Link Aggregation Control Protocol (LACP)                                                                                                    |                            |
| C FEC/GEC Generic Trunking                                                                                                    |                            |
| TCP Offload Engine (TOE) support is supported only on a SLB team type. If a                                                                                                    | teem type other            |
| TCP Offload Engine (TOE) support is supported only on a SLB team type. If a<br>than SLB is selected, no TCP connections will be offloaded.<br>Click here for information to help you decide which type of team to create.        | team type other            |
| TCP Offload Engine (TOE) support is supported only on a SLB team type. If a than SLB is selected, no TCP connections will be offloaded.                                                                                          | team type other            |
| TCP Offload Engine (TOE) support is supported only on a SLB team type. If a<br>than SLB is selected, no TCP connections will be offloaded.<br><u>Click here for information to help you decide which type of team to create.</u> | team type other<br>Preview |

下图是让你选择将哪块网卡添加到汇聚组中,选择上面的网卡之后,然后点 Add 即可

| reating/Modifying a Team: Assigning                                                                   | Team Me   | embers                 |              |               |                     |      | ٨      |
|----------------------------------------------------------------------------------------------------|-----------|------------------------|--------------|---------------|---------------------|------|--------|
| iclude adapters that you wish to set fo                                                               | r the sta | ndby role              | <b>)</b> .   |               |                     | B    | ROADCO |
|                                                                                                    |           |                        |              |               |                     |      |        |
| Available Adapters                                                                                    | TOE       | LS0                    | CO           | RSS           | Tea                 | NDIS | Mtu    |
| [0007] Realtek RTL8168C(P)/8111C                                                                      | No        | Yes                    | Yes          | No            | Yes                 | 6.20 | 1500   |
| [0012] Broadcom BCM57810 NetXtre                                                                      | No        | Yes                    | Yes          | Yes           | Yes                 | 6.20 | 1500   |
| [0013] Broadcom BCM57810 NetXtre                                                                      | No        | Yes                    | Yes          | Yes           | Yes                 | 6.20 | 1500   |
| 4                                                                                                    |           |                        |              |               |                     |      |        |
|                                                                                                    |           |                        |              |               |                     |      |        |
|                                                                                                    |           |                        |              |               |                     |      |        |
| Add 🦆                                                                                                 | TOF       | 150                    |              | Remove        | 1                   | MITS | M+11   |
| Add 7                                                                                                 | TOE       | LSO                    |              | Remove<br>RSS | ] <b>1</b><br>  Tea | NDIS | Mtu    |
| Add 7                                                                                                 | TOE       | LSO                    |              | Remove<br>RSS | ] <b>1</b>          | NDIS | Mtu    |
| Add 7                                                                                                 | TOE       | LSO                    |              | Remove<br>RSS | ] <b>L</b>          | NDIS | Mtu    |
| Add 7                                                                                                 | TOE       | LSO                    |              | Remove        | ] <b>2</b>          | NDIS | Mtu    |
| Add 7                                                                                                 | TOE       | LSO                    |              | Remove        | ] <b>2</b>          | NDIS | Mtu    |
| Add 7                                                                                                 | TOE       | 1.50                   |              | Remove<br>RSS | ] <b>2</b>          | NDIS | Mtu    |
| Add 7                                                                                                 | TOE       | LS0                    |              | Remove<br>RSS | ] <b>£</b>          | NDIS | Mtu    |
| Add 7<br>Team Members<br>Team Offload Capabilities<br>Team Mtu                                        | TOE       | ILSO<br>ne             |              | Remove        | ] <b>£</b>          | NDIS | Mtu    |
| Add<br>Team Members                                                                                   | TOE<br>No | ISO<br>ne<br>guring te | CO<br>aming. | Remove<br>RSS | ] <b>1</b>          | NDIS | Mtu    |
| Add<br>Team Members<br>Team Offload Capabilities<br>Team Mtu<br>Click here for more information about | TOE<br>No | ISO<br>ne<br>guring te | CO<br>aming. | RSS           | ] <b>t</b>          | NDIS | Mtu    |

在这一步是在询问你是否需要配置 VLAN, 直接点"Skip Manage VLAN", 跳过 VLAN, 然后点 Next

| roadcom Teaming Tizard                                                                                  |         |
|----------------------------------------------------------------------------------------------------|---------|
| reating/Modifying a VLAN: Configure VLAN Support<br>pecify whether you want to create or delete a VLAN. | BROADCO |
| Manage VLAN                                                                                             |         |
| C Add VLAN                                                                                              |         |
| 🔿 Edit VLAN                                                                                             |         |
| 🙃 Skip manage VLAN                                                                                      |         |
|                                                                                                    |         |
|                                                                                                    |         |
|                                                                                                    |         |
|                                                                                                    |         |
|                                                                                                    |         |
|                                                                                                    |         |
|                                                                                                    | Preview |
|                                                                                                    |         |

## 点击 Finish 后,会出现下图提示,点 Yes,完成汇聚

| ongratula<br>ow would | tions! The Teaming Wizard has finished collecting information.<br>you like to proceed?                                             | BROADCOM                     |
|-----------------------|----------------------------------------------------------------------------------------------------|------------------------------|
| -Commit               | changes                                                                                                    |                              |
| O Sav                 | e changes and continue to manage more teams                                                                                        |                              |
|                       |                                                                                                    |                              |
| i)                    | Applying the changes will temporarily interrupt the network con<br>The process may take several minutes and the connection will re | nection.<br>sume afterwards. |
|                       |                                                                                                    | Ireview                      |

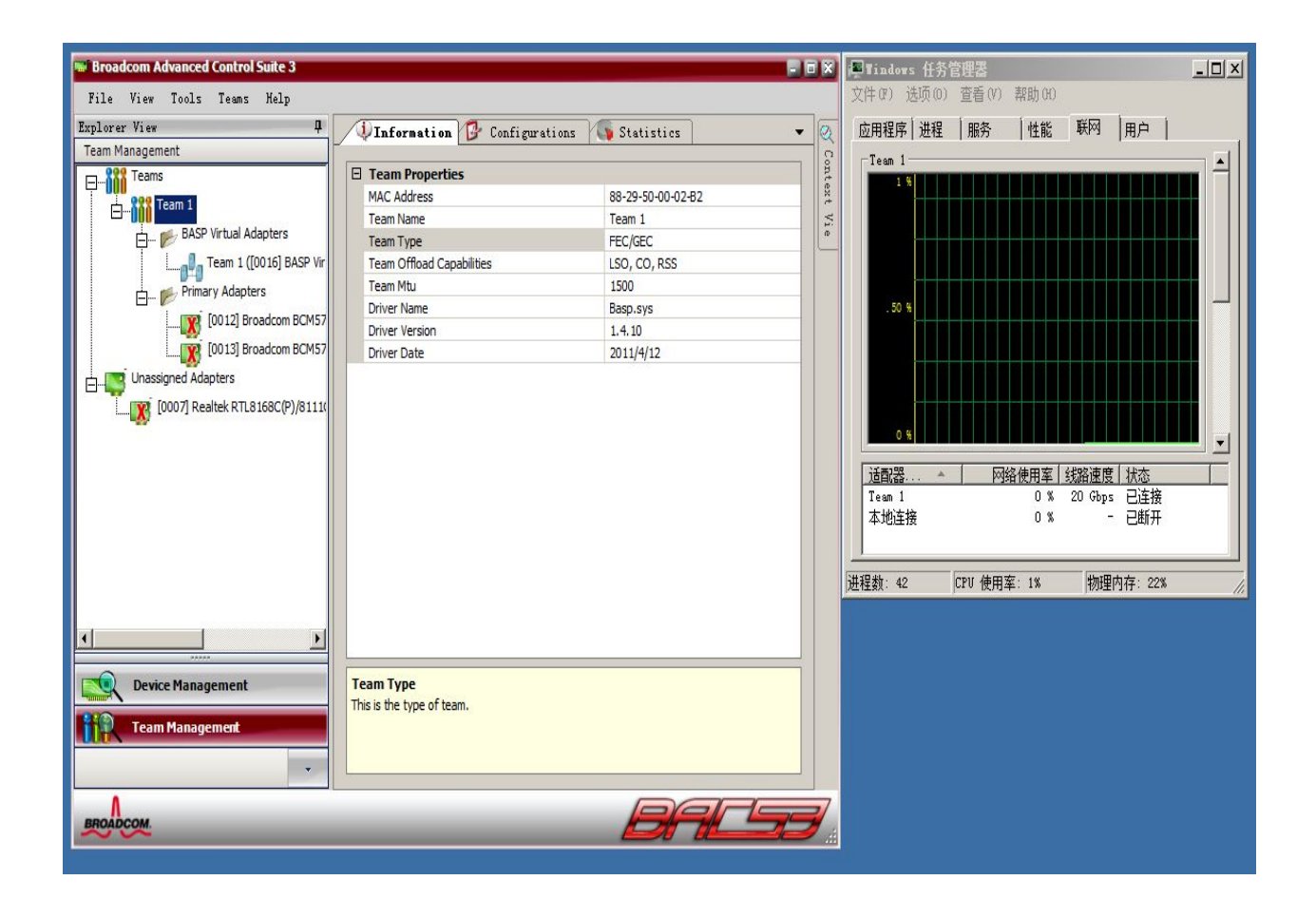

可以看到 team type FEC,GEC, TEAM 1 显示的 20G

注意:如果汇聚失败提示如下内容,请查看下服务器是否安装了杀毒软件另外请卸载管理工具从新安装.

Please retry the operation or exit Broadcom control suite and restart

另外一种汇聚配置页面 Team Name:汇聚组名字 Team Type:汇聚模式 点击:Create

| iii Manage Teams                                                                           | <u>? ×</u>                                           |
|--------------------------------------------------------------------------------------------|------------------------------------------------------|
| Create Team Preview                                                                        | •                                                    |
| Manage Members 🛃 Manage VLAN(s)                                                            |                                                      |
| General                                                                                    |                                                      |
| Team Name                                                                                  | 1                                                    |
| Team Type                                                                                  | Generic Trunking (FEC/GEC)/802.3a                    |
| Load Balance Members                                                                       |                                                      |
| [0007] Realtek RTL8168C(P)/8111C(P) 务                                                      | <see description="" details="" for="" pane=""></see> |
| [0012] Broadcom BCM57810 NetXtreme I                                                       | <see description="" details="" for="" pane=""></see> |
| [0013] Broadcom BCM57810 NetXtreme I                                                       | <see description="" details="" for="" pane=""></see> |
| Team Offload Capabilities                                                                  | LSO, CO, RSS                                         |
| Team Mtu                                                                                   | 1500                                                 |
| VLAN Configuration                                                                         |                                                      |
| [0013] Broadcom BCM57810 NetXtreme II 1<br>Offload Capabilities = LSO,CO,RSS<br>Mtu = 1500 | LO GigE (NDIS VBD Client) #36                        |
| Create Clear                                                                               |                                                      |
| 🥅 Switch to <u>w</u> izard mode                                                            | Apply / Exit Cancel                                  |

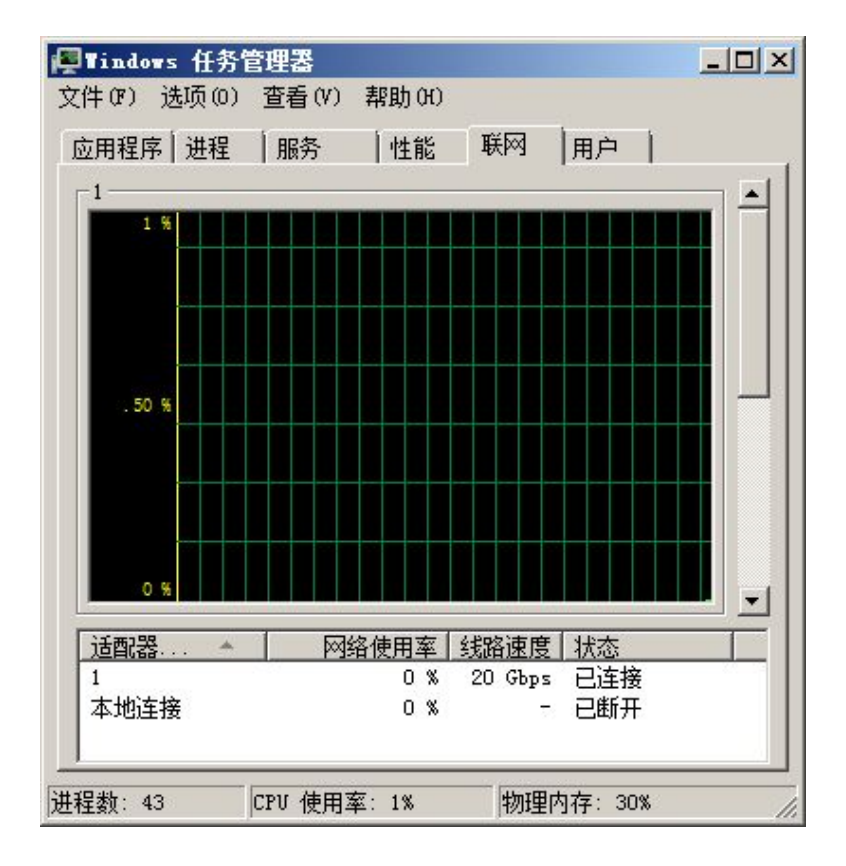

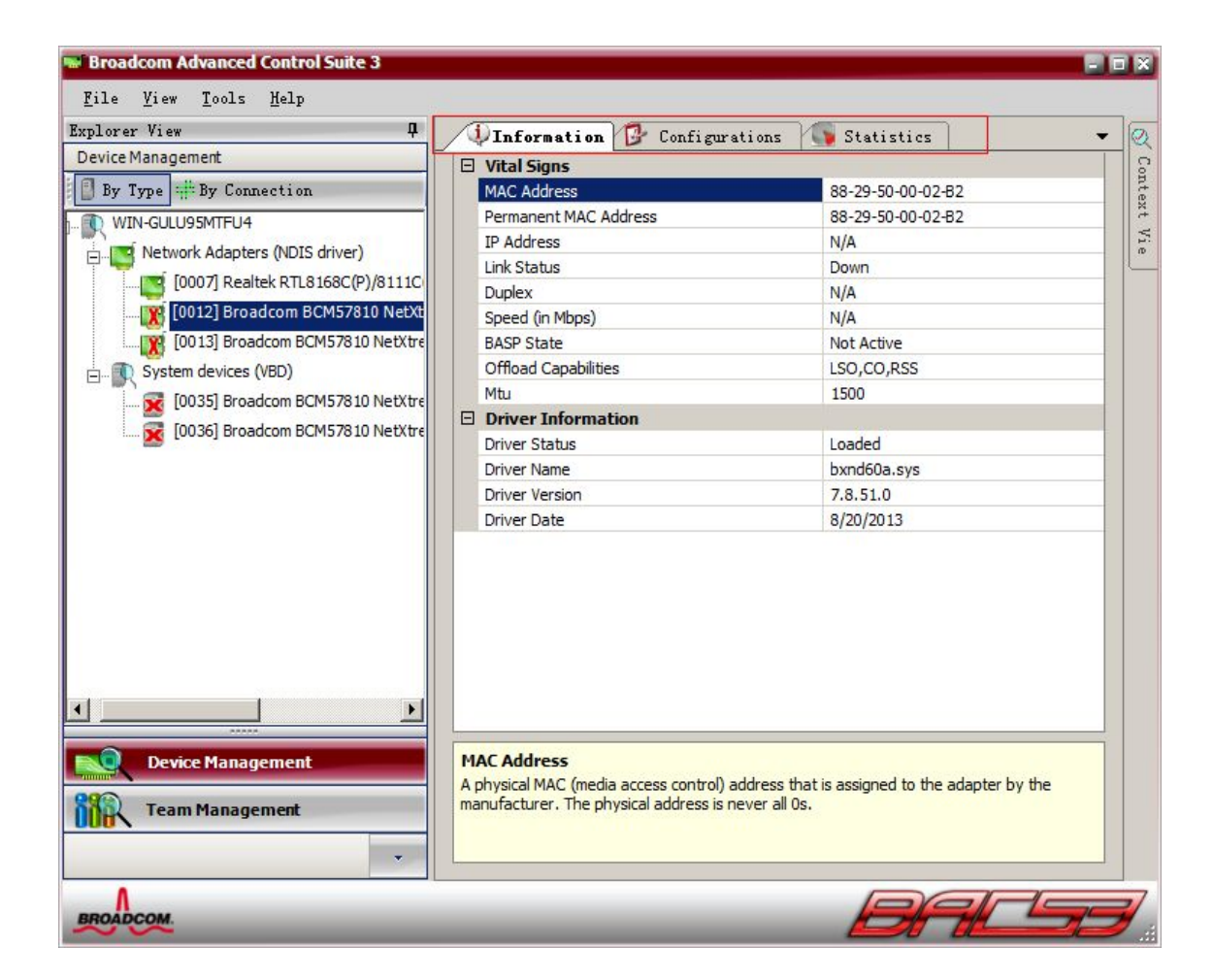

Information : 网卡信息 Configurations:参数配置 Statistics:统计数据

Information :

在该项中可以看到网卡的基本信息 以及驱动信息

| Advanced                         |                                   |
|----------------------------------|-----------------------------------|
| Set properties to default Values |                                   |
| Flow Control                     | Auto Negotiation (Default)        |
| Interrupt Moderation             | Enabled (Default)                 |
| Jumbo Packet                     | 1514 (Default)                    |
| Large Send Offload V2 (IPv4)     | Enabled (Default)                 |
| Large Send Offload V2 (IPv6)     | Enabled (Default)                 |
| Locally Administered Address     | 8829500002B2                      |
| Maximum Number of RSS Queues     | 8 (Default)                       |
| Pause On Exhausted Host Ring     | Disabled (Default)                |
| Priority & VLAN                  | Priority & VLAN enabled (Default) |
| Receive Buffers (0=Auto)         | 0 (Default)                       |
| Receive Side Scaling             | Enabled (Default)                 |
| Speed & Duplex                   | 10 Gbps Full Duplex (Default)     |
| TCP Connection Offload (IPv4)    | Enabled (Default)                 |
| TCP Connection Offload (IPv6)    | Enabled (Default)                 |
| TCP/UDP Checksum Offload (IPv4)  | Rx & Tx Enabled (Default)         |
| TCP/UDP Checksum Offload (IPv6)  | Rx & Tx Enabled (Default)         |
| Transmit Buffers (0=Auto)        | 0 (Default)                       |
| Virtual Machine Queues           | Enabled (Default)                 |
| VLAN ID                          | 0 (Default)                       |

Configurations :

| Advanced                         |                            |
|----------------------------------|----------------------------|
| Set properties to default Values |                            |
| Flow Control                     | Auto Negotiation (Default) |
| Interrupt Moderation             | Disabled                   |
| Jumbo Packet                     | Tx Enabled                 |
| Large Send Offload V2 (IPv4)     | Rx Enabled                 |
| Large Send Offload V2 (IPv6)     | Rx & Tx Enabled            |
| Locally Administered Address     | Auto Negotiation (Default) |

Flow Control (流控制)

设置该选项时注意: 交换机的万兆接口与万兆网卡要保持一致,两端都开启流控,或者两端都关闭流控,我们这里建议客户时两端都开启流控.